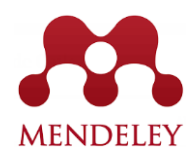

## Guía rápida para unirse a su grupo institucional

- 1. Ir a <u>www.mendeley.com</u>
- 2. Ingresar tus claves de acceso

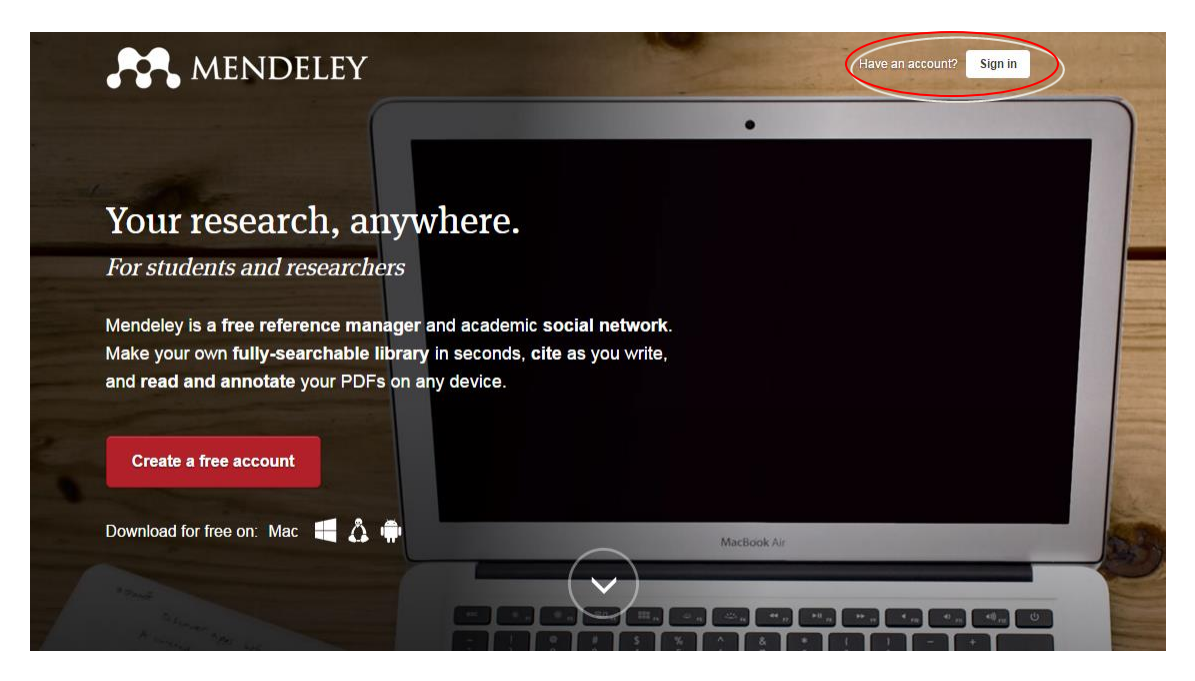

3. Ir a "search" (lupa en la parte superior derecha)

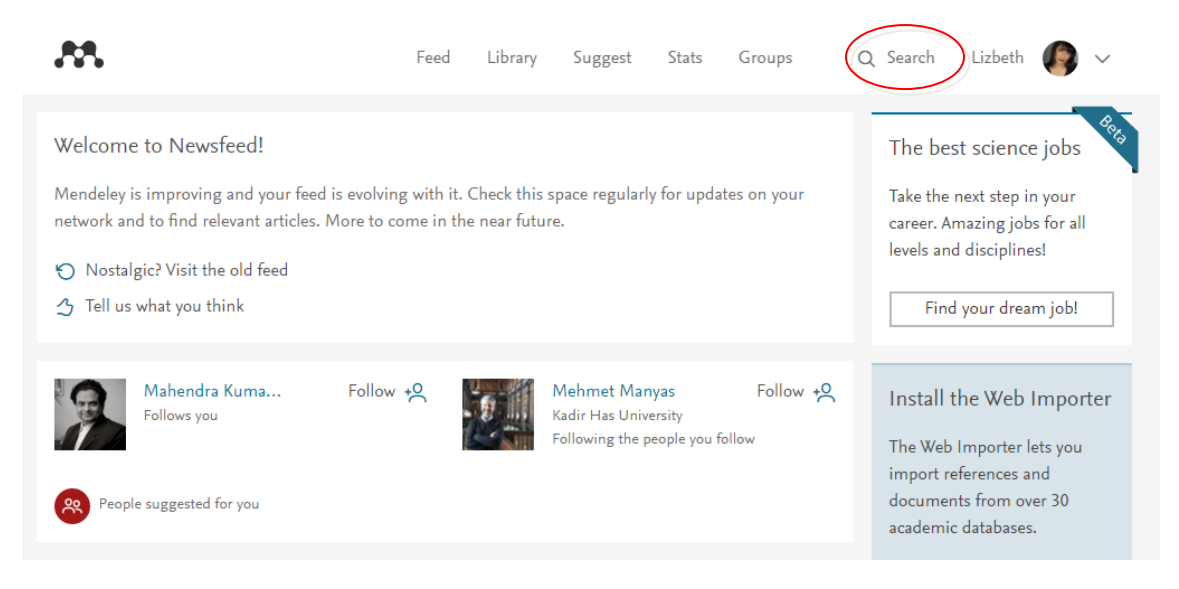

- 4. Ir a la opción "Groups"
- 5. Realizar una búsqueda por el nombre de tu universidad (puedes usar diferentes combinaciones)

| AA.                                                                                                    | Feed Library Suggest Stats Groups                                                                               | Q Search Lizbeth 🌘 🗸                                                                                                    |
|----------------------------------------------------------------------------------------------------|----------------------------------------------------------------------------------------------------|----------------------------------------------------------------------------------------------------|
|                                                                                                    | Papers People Groups Support<br>C University Search                                                             | >                                                                                                    |
| Welcome to Newsfeed!<br>Mendeley is improving and your frintwork and to find relevant article<br>Nostalgic? Visit the old feed | eed is evolving with it. Check this space regularly for updates on your<br>es. More to come in the near future. | The best science jobs<br>Take the next step in your<br>career. Amazing jobs for all<br>levels and disciplines!<br>Find your dream job! |
| Mahendra Kuma   Follows you   People suggested for you                                                                         | Follow +9. Mehmet Manyas Follow +9.<br>Kadir Has University<br>Following the people you follow                  | Install the Web Importer<br>The Web Importer lets you<br>import references and<br>documents from over 30<br>academic databases.        |

\*Identificarás tu grupo institucional porque a la derecha del nombre aparece el siguiente diferenciador:

INSTITUTION

INSTITUTION

## Ejemplo:

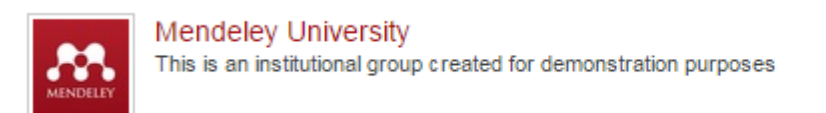

- 6. Oprimir el vínculo sobre el nombre de la institución
- 7. En la parte superior derecha, oprimir el botón verde "Join this group"

| Q Search  | Lizbeth  | 9     | $\sim$ |  |
|-----------|----------|-------|--------|--|
|           |          |       |        |  |
| Join this | group Sh | are 🖪 |        |  |

Si tu cuenta de Mendeley fue creada con tu correo institucional automáticamente serás agregado, si no es así solo bastara con que ingreses tu dirección de correo institucional y después lo confirmes desde tu correo y ¡Listo! Has convertido tu cuenta de básica a institucional.

¡Mil gracias por ser parte de Mendeley Edición Institucional!